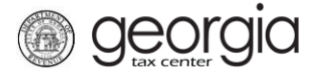

The following documentation provides instructions on how to reset your Georgia Tax Center (GTC) account password.

## How to Reset GTC Password:

- 1. Go to the GTC website at <u>https://gtc.dor.ga.gov/</u>.
- 2. Click the Forgot username or password? hyperlink.

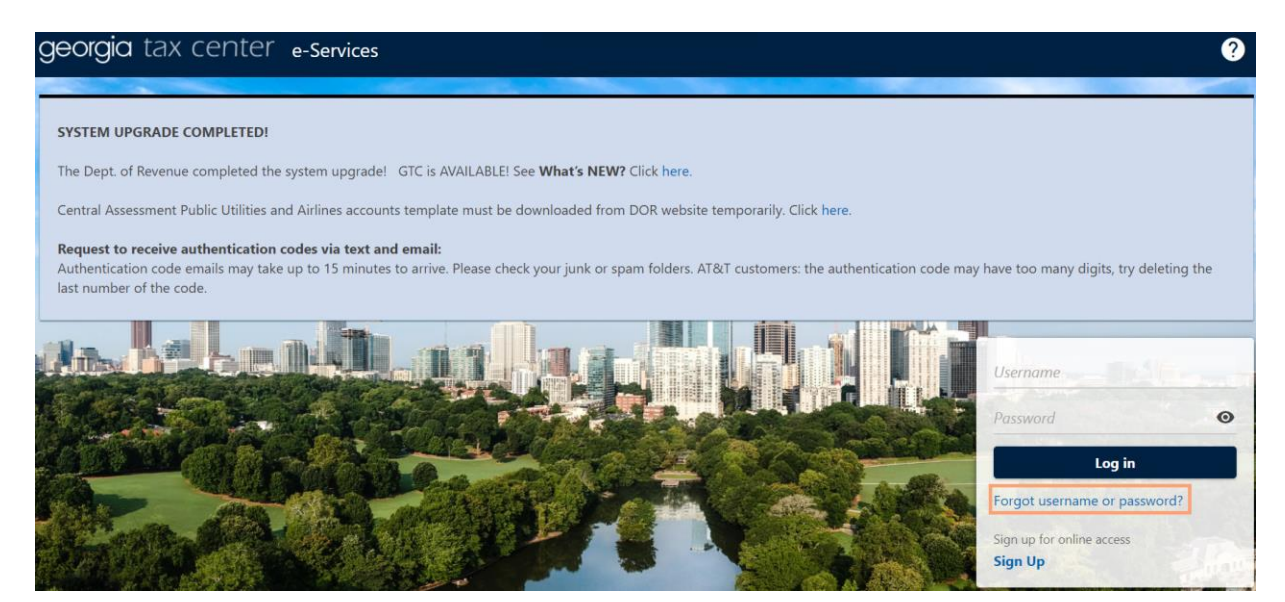

3. Enter your GTC username.

1

**NOTE:** If the username does not exist or is closed, an error message will appear.

| Forgot Password                                                                                                    |  |  |  |
|----------------------------------------------------------------------------------------------------|--|--|--|
| Reset Your Password                                                                                                    |  |  |  |
| Username 🎱                                                                                                    |  |  |  |
|                                                                                                    |  |  |  |
| Username does not exist. Please use the "Forgot Username?" link on the home page to confirm your Username.<br>Instructions to complete the password recovery process will be emailed to you. |  |  |  |
| Forgot your username?                                                                                                    |  |  |  |
|                                                                                                    |  |  |  |

| Forgot Password                                                                                                    |  |  |  |
|----------------------------------------------------------------------------------------------------|--|--|--|
|                                                                                                    |  |  |  |
| Reset Your Password                                                                                                    |  |  |  |
| Username 🌒                                                                                                    |  |  |  |
| tenga                                                                                                    |  |  |  |
| This Username is closed. Please contact the Department at (877) 423-6711 to re-activate your account.<br>Instructions to complete the password recovery process will be emaned to you. |  |  |  |
| Forgot your username?                                                                                                    |  |  |  |

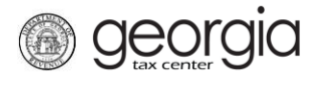

4. Click the **Submit** button.

| Reset Your Password   |        |        |
|-----------------------|--------|--------|
| Username              |        |        |
|                       |        |        |
| Forgot your username? |        |        |
|                       |        |        |
|                       | Cancel | Submit |

5. A confirmation page will appear with a confirmation number. Keep this information for your records.

| < Home                   |                                                                                                |  |  |  |  |
|--------------------------|------------------------------------------------------------------------------------------------|--|--|--|--|
| Confirmation             |                                                                                                |  |  |  |  |
| Submission Informatio    | n                                                                                              |  |  |  |  |
| Logon                    | terite.                                                                                        |  |  |  |  |
| Status                   | Submitted                                                                                      |  |  |  |  |
| Confirmation Number      | 0.010.400.010                                                                                  |  |  |  |  |
| Submission Title         | Forgot Password                                                                                |  |  |  |  |
| Submitted                | 20-02-002                                                                                      |  |  |  |  |
|                          |                                                                                                |  |  |  |  |
| A link to reset your pas | sword has been sent to                                                                         |  |  |  |  |
| Please finish the passwo | Please finish the password recovery steps by following the instructions provided in the email. |  |  |  |  |
| If you have any question | If you have any questions or concerns, please contact us at 1-877-GADOR11 (1-877-423-6711).    |  |  |  |  |
| Printable V              | iew                                                                                            |  |  |  |  |
| OK                       |                                                                                                |  |  |  |  |
|                          |                                                                                                |  |  |  |  |
|                          |                                                                                                |  |  |  |  |
|                          | Print Confirmation                                                                             |  |  |  |  |

6. You will receive an email from <u>NoReply@dor.ga.gov</u>. Click the link in the email.

**NOTE:** The link will expire in 60 minutes and can only be clicked once.

| ,                                                                                                    |                                                                                                    | This is an official communication sent to you by the Georgia Department of Revenue regarding your Georgia Tax Center account.                                                                                      |  |  |  |  |
|----------------------------------------------------------------------------------------------------|----------------------------------------------------------------------------------------------------|----------------------------------------------------------------------------------------------------|--|--|--|--|
|                                                                                                    | The Georgia Department of Revenue has received a request to reset your password.                                         |                                                                                                    |  |  |  |  |
|                                                                                                    | For security purposes                                                                                                    |                                                                                                    |  |  |  |  |
|                                                                                                    | <ul> <li>This link can only be</li> <li>Will expire in 60 min</li> <li><u>Click here</u> to complete</li> </ul>          | e clicked once, and<br>uutes<br>ete the request                                                                                                    |  |  |  |  |
| If you have not authorized this request or you have any questions, please contact the Department at 1-877-GADOR11 (1-877-423-6711). |                                                                                                    |                                                                                                    |  |  |  |  |
|                                                                                                    | Please do not respond to this email directly, as any response to this email will not be received.                        |                                                                                                    |  |  |  |  |
|                                                                                                    | To ensure delivery of future emails, please add <u>NoRephy@dor.ga.gov</u> to your address book or approved senders list. |                                                                                                    |  |  |  |  |
|                                                                                                    | This message is for the named per<br>message in error, please immediat                                                   | zon's use only. It may contain confidential, proprietary, or legally privileged information. No confidentiality or privilege is waived or lost by any mistaken transmission. If you receive this<br>ely delete it. |  |  |  |  |

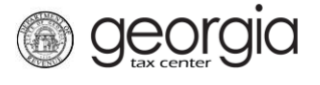

7. Enter the answer to the secret question associated with the GTC account. Click the **Next** button.

| Answer Secret Question                                                           |   |          |      |   |  |  |
|----------------------------------------------------------------------------------|---|----------|------|---|--|--|
| Reset Your Password                                                              |   |          |      |   |  |  |
| Enter the answer to your secret question to continue the password reset process. |   |          |      |   |  |  |
| · · · · · · · · · · · · · · · · · · ·                                            |   |          |      |   |  |  |
| Required O                                                                       |   |          |      |   |  |  |
|                                                                                  |   |          |      |   |  |  |
| Cancel                                                                           | < | Previous | Next | > |  |  |

8. Enter and confirm the new password. Click the **Submit** button.

| Answer Secret Question | Create New Password |                                                             |       |       |        |
|------------------------|---------------------|-------------------------------------------------------------|-------|-------|--------|
| Reset Your Password    |                     | Password Help                                               |       |       |        |
| New Password *         |                     | Passwords cannot be reused                                  |       |       |        |
| Required               | 0                   | Minimum 8 characters                                        |       |       |        |
| Confirm Password *     |                     | Descured and solve both letters and surplus                 |       |       |        |
| Required               | $\odot$             | Passwords must contain both letters and numbers             |       |       |        |
|                        |                     | Passwords must contain both uppercase and lowercase letters |       |       |        |
|                        |                     | Passwords must contain special characters                   |       |       |        |
|                        |                     |                                                             |       |       |        |
| Cancel                 |                     |                                                             | < Dre | wious | Submit |

A confirmation message will appear. Click the **OK** button to return to the GTC home page and log into your account using the new password.

| <b>(</b> ) | Your password has been updated. Please use this new password whe | n you log in next. |
|------------|------------------------------------------------------------------|--------------------|
|            |                                                                  | ок                 |